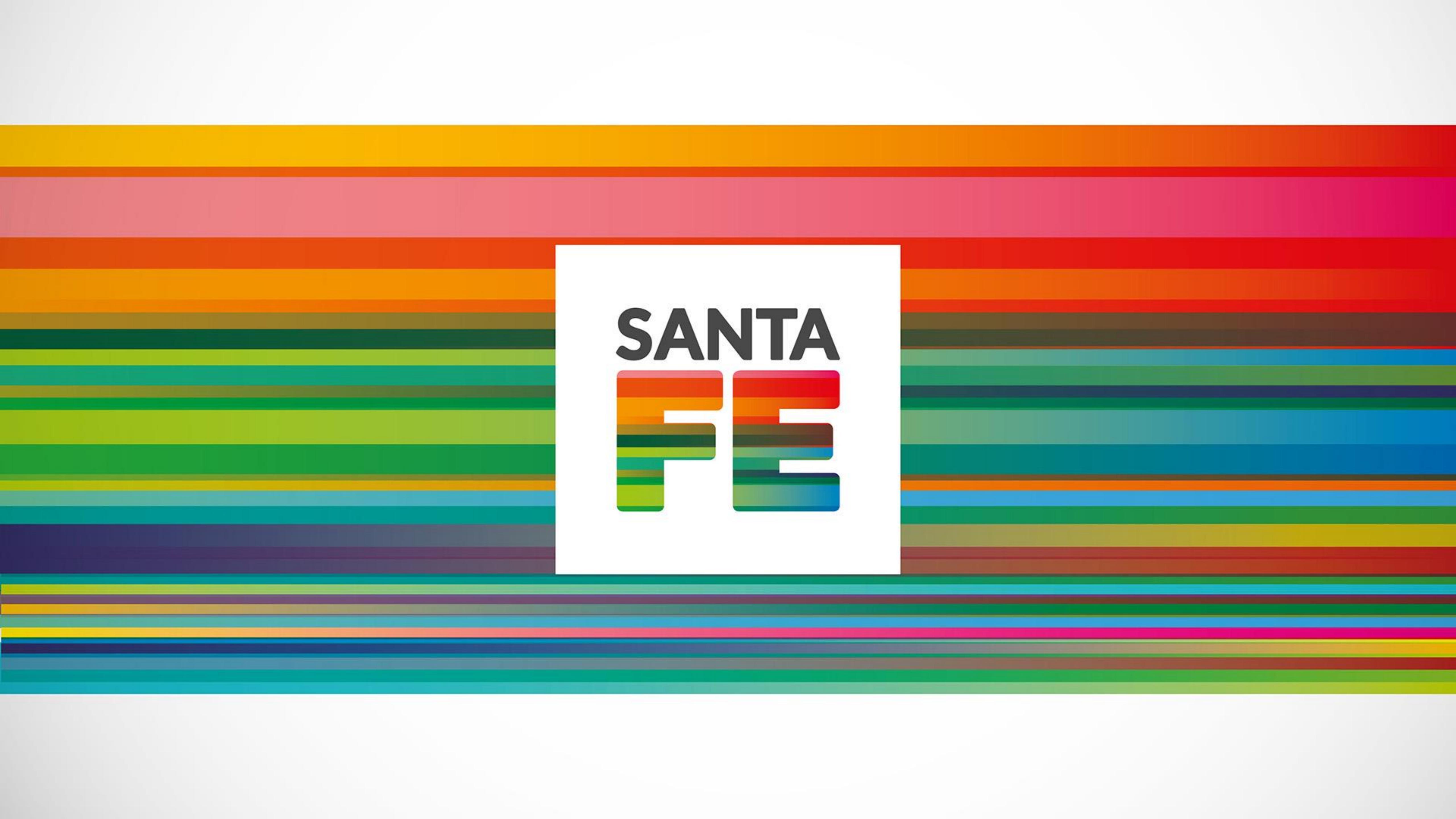

# ¿Cómo realizar una solicitud de registro para un Investigador? Registro de Investigaciones en Salud

santafe.gob.ar

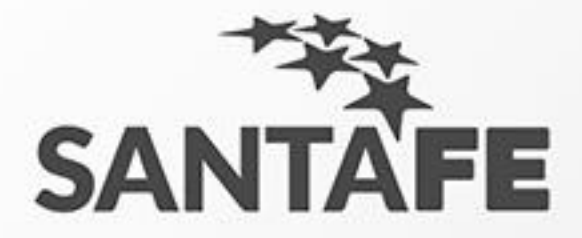

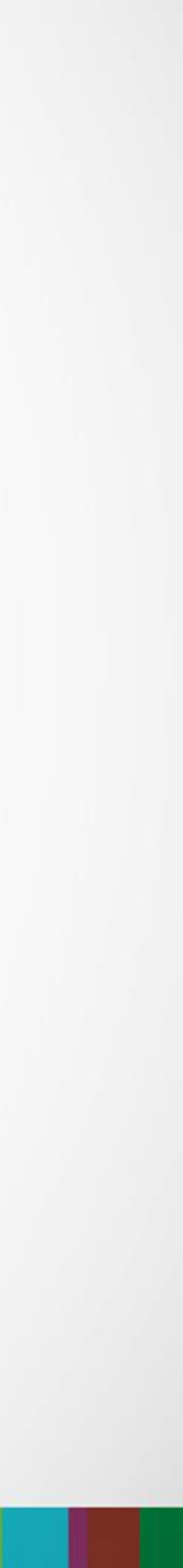

#### Primer paso

- 1. Accedemos al portal de sistema. Nos dirigimos a nuestro navegador de internet. 2. Escribimos en la barra de direcciones lo siguiente: "salud.santafe.gov.ar/reg-inv/login".

#### URL: "salud.santafe.gov.ar/reg-inv/login"

#### Deberíamos ver una pantalla similar a la siguiente.

| ACCESO RES        | TRINGIDO   |          |  |
|-------------------|------------|----------|--|
| A REGISTRACIÓN D  | E USUARIOS |          |  |
| Usuario           |            |          |  |
| Nombre            |            | Apellido |  |
| Email             |            |          |  |
| Contraseña        |            |          |  |
| Repita contraseña |            |          |  |
|                   |            |          |  |
|                   |            |          |  |

santafe.gob.ar

![](_page_2_Picture_9.jpeg)

![](_page_2_Picture_10.jpeg)

![](_page_2_Picture_11.jpeg)

## Pantalla Principal 1. Hacemos doble clic en Investigadores

![](_page_3_Figure_1.jpeg)

#### santafe.gob.ar

![](_page_3_Picture_13.jpeg)

![](_page_3_Picture_14.jpeg)

### Formulario de Solicitud de Registro de Investigadores

- 1. Este formulario le solicitara toda su información personal y profesional.
- 2. Cuando termine de completar este formulario, debe hacer clic en el botón al pie: "Si, estoy seguro".
- 3. Cumplimentado este punto, su solicitud será enviada a la administración para su evaluación.

Aclaraciones:

- Lea atentamente la leyenda amarilla al pie.
- Si encuentra algún inconveniente al definir su domicilio recuerde que el campo "ótros datos" puede servir para aclarar detalles que ayuden a comprender su dirección.
- No todos los campos son obligatorios.

| SOLICITUD DE REGISTRO DE                                                                                                    | INVESTIGADOR                                                                                                    |                      |
|----------------------------------------------------------------------------------------------------|----------------------------------------------------------------------------------------------------|----------------------|
| I FORMULARIO                                                                                                    |                                                                                                    |                      |
| Datos Personales:                                                                                                    |                                                                                                    |                      |
|                                                                                                    |                                                                                                    |                      |
| Apellido                                                                                                    | Nombre Sexo                                                                                                    | Femenino O Masculino |
| Tipo documento DN                                                                                                    | R * Número                                                                                                    |                      |
| Localidades                                                                                                    | * Calle Altura                                                                                                    | Bis                  |
| Piso                                                                                                    | Dpto                                                                                                    |                      |
| Otros datos                                                                                                    |                                                                                                    |                      |
| L<br>Utilice el campo otros datos para realizar aclaraciones sobre su                                                                                                    | domicilio si fueran necesarias.                                                                                                    |                      |
| F. Nacimiento 01 • 01 • 1901 •                                                                                                    | Teléfono Email                                                                                                    |                      |
|                                                                                                    | Ej. (0341) 458880 Int 302                                                                                                    |                      |
| Profesión Profesión                                                                                                    | * Nº matrícula                                                                                                    |                      |
| Especialidad                                                                                                    | N° matricula especialidad                                                                                                    |                      |
| Institución/Efector                                                                                                    | *                                                                                                    |                      |
|                                                                                                    |                                                                                                    | 🖹 Sí, estoy seg      |
|                                                                                                    |                                                                                                    |                      |
|                                                                                                    |                                                                                                    |                      |
| lviso importante:                                                                                                    |                                                                                                    |                      |
| Aviso importante:<br>Se le informa al solicitante que ante cualquier du                                                                                                    | da sobre los datos registrados, se le puede solicitar la siguiente documenta                                                               | acion:               |
| Aviso importante:<br>Se le informa al solicitante que ante cualquier du<br>• Fotocopia autenticada del título profesiona<br>• Fotocopia autenticada de constancia de m                                                                                                    | da sobre los datos registrados, se le puede solicitar la siguiente documenta<br>al<br>natriculación.                                       | acion:               |
| Aviso importante:<br>Se le informa al solicitante que ante cualquier du<br>• Fotocopia autenticada del título profesiona<br>• Fotocopia autenticada de constancia de m<br>• Fotocopia autenticada de especialista.<br>• Fotocopia autenticada de CV.                                                                                                    | da sobre los datos registrados, se le puede solicitar la siguiente documenta<br>al<br>natriculación.                                       | acion:               |
| Aviso importante:<br>Se le informa al solicitante que ante cualquier du<br>• Fotocopia autenticada del título profesiona<br>• Fotocopia autenticada de constancia de m<br>• Fotocopia autenticada de especialista.<br>• Fotocopia autenticada de CV.<br>• Constancia del colegio profesional para la                                                           | da sobre los datos registrados, se le puede solicitar la siguiente documenta<br>al<br>natriculación.<br>cual no presenta sanciones éticas. | acion:               |
| Aviso importante:<br>Se le informa al solicitante que ante cualquier du<br>• Fotocopia autenticada del título profesiona<br>• Fotocopia autenticada de constancia de m<br>• Fotocopia autenticada de especialista.<br>• Fotocopia autenticada de CV.<br>• Constancia del colegio profesional para la                                                           | da sobre los datos registrados, se le puede solicitar la siguiente documenta<br>al<br>natriculación.<br>cual no presenta sanciones éticas. | acion:               |
| Aviso importante:<br>Se le informa al solicitante que ante cualquier du<br>• Fotocopia autenticada del título profesiona<br>• Fotocopia autenticada de constancia de m<br>• Fotocopia autenticada de especialista.<br>• Fotocopia autenticada de CV.<br>• Constancia del colegio profesional para la                                                           | da sobre los datos registrados, se le puede solicitar la siguiente documenta<br>al<br>natriculación.<br>cual no presenta sanciones éticas. | acion:               |
| <ul> <li>Aviso importante:</li> <li>Se le informa al solicitante que ante cualquier du <ul> <li>Fotocopia autenticada del título profesiona</li> <li>Fotocopia autenticada de constancia de m</li> <li>Fotocopia autenticada de especialista.</li> <li>Fotocopia autenticada de CV.</li> <li>Constancia del colegio profesional para la</li> </ul> </li> </ul> | da sobre los datos registrados, se le puede solicitar la siguiente documenta<br>al<br>natriculación.<br>cual no presenta sanciones éticas. | acion:               |
| Aviso importante:<br>Se le informa al solicitante que ante cualquier du<br>• Fotocopia autenticada del título profesiona<br>• Fotocopia autenticada de constancia de m<br>• Fotocopia autenticada de especialista.<br>• Fotocopia autenticada de CV.<br>• Constancia del colegio profesional para la<br>• Constancia del colegio profesional para la           | da sobre los datos registrados, se le puede solicitar la siguiente documenta<br>al<br>natriculación.<br>cual no presenta sanciones éticas. | acion:               |

viso importante.
e le informa al solicitante que ante cualquier duda sobre los datos registrados, se le puede solicitar la siguiente documentaci

![](_page_4_Picture_11.jpeg)

![](_page_4_Picture_12.jpeg)

![](_page_5_Picture_0.jpeg)

![](_page_5_Picture_1.jpeg)